# Inhaltsverzeichnis

| Übersicht                   |    |
|-----------------------------|----|
| TempViewer Features         |    |
| Grundlagen TempViewer       | 5  |
| Datenfile Versionen         | 5  |
| Messkanal Eigenschaften     | 5  |
| Hauptfenster                | 6  |
| Version                     | 7  |
| Programmstart               |    |
| Verzeichnis Struktur        | 9  |
| Datei Struktur              |    |
| Erste Schritte              | 11 |
| Benutzerordner              |    |
| Datenfile Ordner            |    |
| Datenfiles laden            |    |
| Farbtabelle einstellen      |    |
| Programm beenden            |    |
| Programm wiederholt starten |    |
| Graphik                     |    |
| Datenkanal Tabelle          |    |
| Referenzteil                | 13 |
| Graphikfenster              |    |
| Senkrechte Y-Achse          |    |
| Waagrechte X-Achse          |    |
| Titel                       |    |

| Legende                            | 13 |
|------------------------------------|----|
| Tastatureingabe                    | 13 |
| Mauseingabe                        | 13 |
| Tabelle der Datenkanäle            | 14 |
| Aktueller Datenkanal               | 14 |
| Menüpunkt Datei                    | 17 |
| Datei / Datenfiles öffnen          | 17 |
| Datei / Workspace Neu              | 18 |
| Datei / Workspace öffnen           | 18 |
| Datei / Workspace speichern        | 18 |
| Datei / Workspace speichern unter  | 18 |
| Datei / Beenden                    | 19 |
| Menüpunkt Graphik                  | 20 |
| Graphik / Allgemeine Einstellungen | 20 |
| Graphik / Farbtabelle              | 23 |
| Autoskalierung Ein                 | 24 |
| Cursor auf Maximalwert             | 24 |
| Cursor Snap                        | 24 |
| Graphik neu zeichnen               | 24 |
| Menüpunkt Kanaltabelle             | 25 |
| Setup Kanal                        | 25 |
| Menüpunkt Einstellungen            | 26 |
| Einstellungen – Programm Optionen  | 26 |
| Menüpunkt Hilfe                    | 29 |
| Hilfe / Info über TempViewer       | 29 |
| Graphik Editor                     | 29 |
| Reportfile öffnen                  | 30 |
| Reportfile löschen                 | 30 |
| arrian 1.1 Mai 2010                |    |

| Anhang             | 31 |
|--------------------|----|
| Installation       |    |
| Format Optionen    |    |
| Format Farbtabelle |    |
| Format Workspace   |    |
| Format Datenfile   |    |
| SERDAQ Versionen   |    |

# Übersicht

Dieses Handbuch beschreibt das Programm TempViewer zur Darstellung und Analyse von Datenfiles, die mit dem Messprogramm SERDAQ32 bzw. SERDAQ2010 aufgezeichnet wurden. Das Programm TempViewer ist eine 32-Bit Windows Software und benötigt Windows XP oder Windows 7.

### **TempViewer Features**

TempViewer ersetzt die Auswerte Funktionen des Programms SERDAQ32 und bietet die folgenden Merkmale:

- Verwaltung der geladenen Datenfiles in einem Workspace
- Darstellung der Messwerte als Graphik
- Darstellung der Messwerte als Tabelle
- Tabelle der Datenfile Eigenschaften
- Farbtabelle mit Ploteigenschaften
- Automatisches Nachladen der Messwerte bei Änderung der Datenfiles
- Export der Datenfiles über die Windows Zwischenablage
- Export des Bildschirm Fensters als Bitmap
- •

Das Programm TempViewer unterstützt SERDAQ Datenfiles mit genau einem Kanal. Diese Datenfiles werden in einem File Dialog ausgewählt und bilden den aktuellen Arbeitsbereich bzw. Workspace. Zu jedem Datenfile werden Eigenschaften und Messwerte eingelesen. Die Eigenschaften erscheinen in der Tabelle des Hauptfensters, die Messwerte der Datenfiles erscheinen in der Graphik des Hauptfensters.

Im Kapitel "Grundlagen" werden das Hauptfenster und die Datenstrukturen beschrieben.

Im Kapitel "Erste Schritte" wird eine Einführung in die grundlegenden Schritte des Programms gegeben.

Im Kapitel "Referenzteil" werden alle Dialoge und Funktionen des Programms beschrieben.

Im Kapitel "Anhang" finden Sie die Beschreibung zur Installation des Programms und die Beschreibung der Formate der Konfigurationsfiles.

### Grundlagen TempViewer

Das Programm TempViewer dient zur Darstellung und Analyse von Datenfiles, die mit dem Messprogramm SERDAQ32 bzw. SERDAQ2010 aufgezeichnet wurden. Die einzelnen Datenfiles enthalten jeweils genau einen Messkanal mit Temperaturwerten aus einem PT100 Sensor.

#### **Datenfile Versionen**

Die Datenfiles existieren in verschiedenen Versionen, abhängig von der Programmversion des Messprogramms. Das Messprogramm ist bereits seit 1999 im Einsatz, anfangs als 16-Bit Windows Programm unter Windows 3.1, später als 32-Bit Windows Programm mit Windows 95, Windows 2000 bzw. Windows XP. Als neueste Version wird SERDAQ2010 eingesetzt mit dem Ziel einer höheren Sicherheit vor Datenverlust durch Rechner Absturz bzw. Fehlbedienung.

Das Programm unterstützt alle Versionen, die sich durch unterschiedliche Fileheader bzw. Angaben zu den File-Eigenschaften unterscheiden, liest jedoch nur Binärfiles ein. Die geladenen Files können in Textfiles bzw. in die Zwischenablage kopiert werden.

#### Messkanal Eigenschaften

Alle Informationen zum Datenfile bzw. dem Messkanal werden im Messkanal –Dialog für den aktuellen Messkanal gelistet, siehe "Referenzteil/Dialog Datenkanal". Der aktuelle Messkanal wird in der Tabelle des Hauptfensters mit einem Pfeil dargestellt bzw markiert.

#### Farbtabelle

Unabhängig von den Datenkanälen verwaltet das Programm eine Standard Tabelle mit Graphik Eigenschaften wie Zeichenfarbe, Linien-Typ, Linienstärke, Punkte-Typ und Punktgröße. Damit ist es möglich, für verschiedene Auswertungen mit unterschiedlichen Datenfile-Zusammenstellungen immer dasselbe Farbschema bzw. Graphik-Schema anzuwenden.

Beim Laden der Datenfiles wird jedem Datenkanal ein Kanal der Farbtabelle zugewiesen. (Enthält die Farbtabelle weniger Kanäle als Datenfiles geladen wurden, werden zusätzliche Kanäle in der Farbtabelle eingefügt.)

#### Hauptfenster

Das Haupfenster von TempViewer zeigt im oberen Teil die Graphik mit den Messwerten der geladenen Datenfiles, im unteren Teil die Tabelle mit den Eigenschaften der Datenfiles.

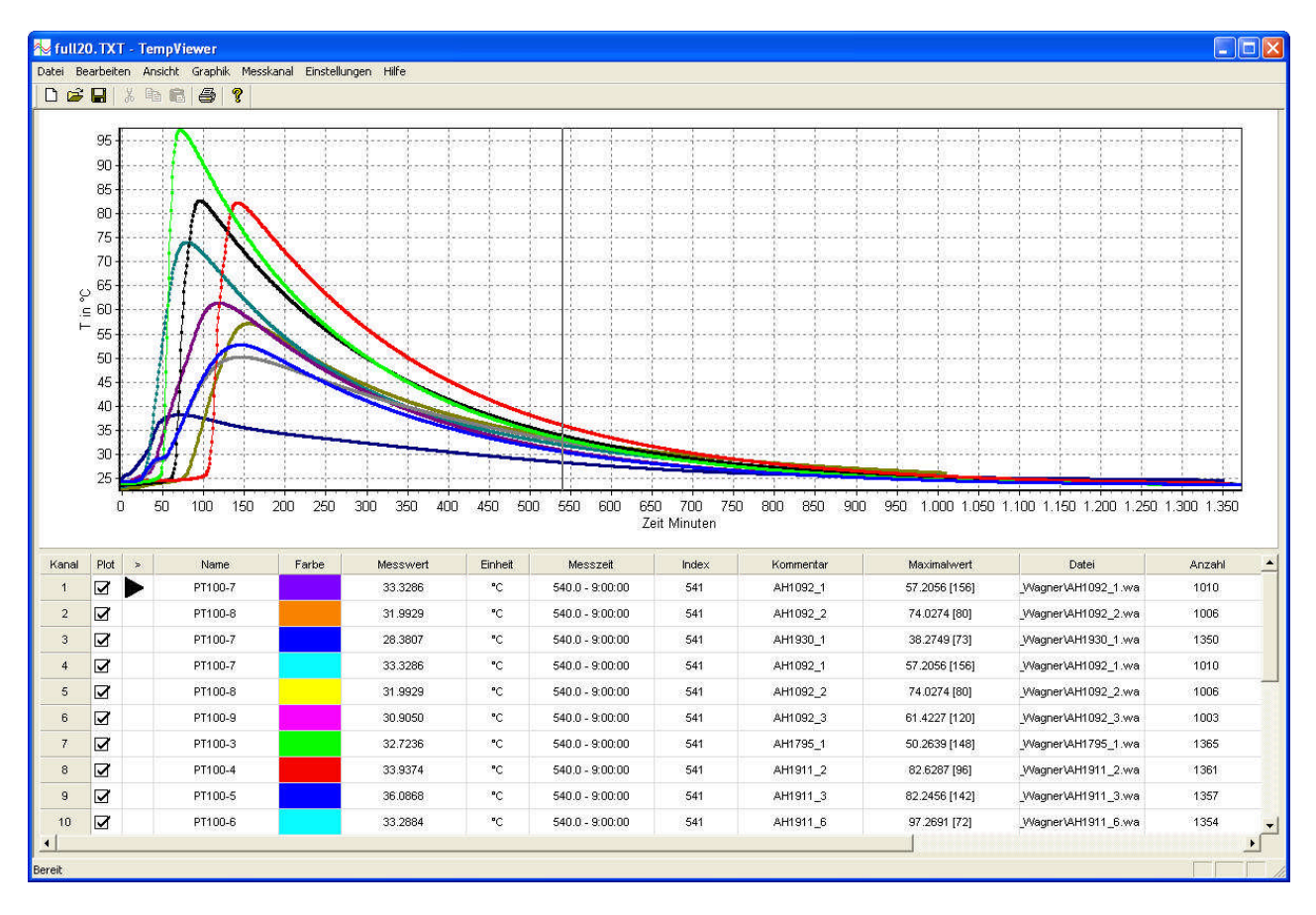

#### Bild 1 Haupfenster

Das Hauptfenster ist variabel in der Größe, die Größenänderung erfolgt nach Windows Standard durch Anfassen der Ränder mit gedrückter linker Maustaste bzw. mit dem Rechteck-Symbol in der Titelzeile.

Graphik und die Tabelle passen sich der aktuellen Größe an. Die vertikale Aufteilung zwischen Graphik und Tabelle wird im Dialog "Programm Optionen" festgelegt.

Der Fenstertitel zeigt den aktuell geladenen Workspace an, hier das File "Workspace.Txt", gefolgt vom Programmnamen.

Unter der Titelzeile befinden sich die Menüzeile und die Symbolzeile. Die einzelnen Menü-Punkte werden in den folgenden Abschnitten bzw. im Referenzteil beschrieben. Am unteren Fensterrad befindet sich die Statuszeile, die zu den Menü-Punkten zusätzliche Information anzeigt. Im Menü Ansicht können beide Teile ausgeblendet werden

#### Version

Die Anzeige der aktuellen Version des TempViewer Programms und der Version der Graphik Software, die Copyright Meldung sowie der Lizensierung erfolgt im Info Dialog.

Aufruf über die Menüzeile unter "Hilfe / Info über TempViewer".

| Info über | TempViewer                                                               |                                                                                                    |    |
|-----------|--------------------------------------------------------------------------|----------------------------------------------------------------------------------------------------|----|
| *         | Programm Version<br>GraphikVersion<br>Lizenz<br>Copyright (C) 2010 - Phy | v1.1.2 (Datum: 6.05.2010)<br>TeeChart Pro v8.0.0.7.09908<br>Wacker Chemie Burghausen / 751<br>sikalische Messsysteme Ltd. | OK |

Bild 2 Dialog Info

#### Programmstart

Das Programm wird durch Öffnen der Datei "TempViewer.EXE" gestartet bzw. über das Startmenü bzw. über eine Verknüpfung gestartet.

Das Programm TempViewer unterstützt keine Kommandozeilenparameter .

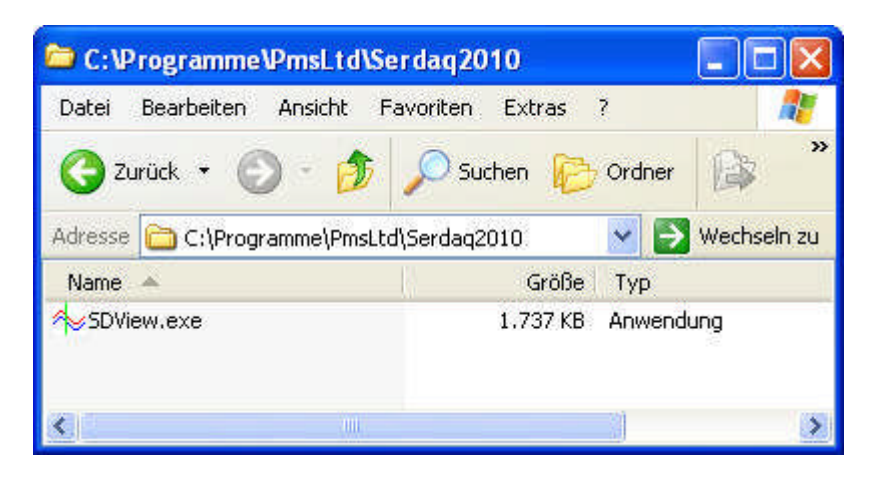

Bild 3 Programm Icon

### Verzeichnis Struktur

Das Programm verwendet folgende Verzeichnisse

| Verzeichnis      | Inhalt                                                   |
|------------------|----------------------------------------------------------|
|                  |                                                          |
|                  |                                                          |
| Programm-Ordner  | Speicherort für Programm EXE und Dokumentation           |
|                  | zB                                                       |
|                  | C:\Programme\Pmsltd\SerDAQ2010                           |
|                  |                                                          |
| Benutzer-Ordner  | Speicherort für Konfigurations-Files und Workspace Files |
|                  | zB                                                       |
|                  | C:\Eigene Dateien\SerDAQ2010                             |
|                  |                                                          |
| Datenfile Ordner | Auswahl von SERDAQ Datenfiles                            |
|                  | zB                                                       |
|                  | Z:\wacker\daten\abc                                      |
|                  |                                                          |

Der Verweis auf den Programm-Ordner befindet sich in der Windows Registry unter

HKEY\_Current\_User\Software\PMSLTD\Tempviewer\Settings\UserFolder

Das Programm benötigt somit nur Lese- Rechte auf dem Datenfile -Ordner sowie Lese- und Schreib-Rechte auf dem Benutzer-Ordner.

### Datei Struktur

Das TempViewer Programm verwendet folgende Dateien

| Datei Typ          | Datei Inhalt          | Verzeichnis      |
|--------------------|-----------------------|------------------|
| Konfigurationsfile | Programm Optionen     | Benutzer-Ordner  |
| TempViewer.OPT     |                       |                  |
| Konfigurationsfile | Farbtabelle           | Benutzer-Ordner  |
| TempViewer.COL     |                       |                  |
| SERDAQ Datenfiles  | Header und Messwerte  | Datenfile Ordner |
| * *                |                       |                  |
| Workspace File     | Liste der Datenfiles  | Benutzer-Ordner  |
| *.INI              | Graphik Konfiguration |                  |
| Reportfile         | Meldungen             | Benutzer-Ordner  |
| TempViewer.LOG     |                       |                  |
| Bitmap File        | Fenster Bitmap        | Benutzer-Ordner  |
| *.BMP              |                       |                  |

# **Erste Schritte**

### Benutzerordner

Nach der Programm Installation ist die Variable für das Benutzerverzeichnis leer, es können dort keine Files gespeichert werden. Dies betrifft die Files für die Programm Optionen, für die Standard-Tabelle und die Workspace Files.

Beim ersten Start wird deshalb das Benutzerverzeichnis durch automatischen Aufruf des Dialogs "Benutzerverzeichnis Zuweisen" eingestellt. Mit dem Button … erscheint der Dialog zur Auswahl eines Verzeichnisses.

Weitere Informationen finden Sie im Kapitel "Referenzteil / Programm Optionen".

## Datenfile Ordner

Nach der Programm Installation ist die Variable für den Datenfile-Ordner auf den Defaultwert "C:\" gesetzt. Diese Variable wird beim ersten Öffnen des Dialogs "Datenfile laden" auf den Ordner des zuletzt geladenen Datenfiles gesetzt.

Weitere Informationen finden Sie im Kapitel "Referenzteil / Programm Optionen".

### Datenfiles laden

Graphik und Tabelle sind beim Erststart leer, da noch keine Datenfiles geladen wurden. Mit dem Menüpunkt Datei /Datenfiles öffnen können jetzt ein oder mehrere Datenfiles geladen werden. Der Dialog "Datenfile(s) laden" öffnet sich und ermöglicht es, mehrere Datenfiles gleichzeitig auszuwählen. Dabei wird der Datenfile Ordner als Startverzeichnis verwendet.

Tritt beim Laden der Datenfiles ein Fehler auf, bsp wegen eines ungültigen Formats, erfolgt eine Fehlermeldung. Falls die Datenfiles ein gültiges SERDAQ Format hatten, erscheinen sie mit Ihren Eigenschaften in der Tabelle und die Messwerte als zweidimensionale Linie in der Graphik. Weitere Informationen finden Sie im Kapitel "Referenzteil / Datenfile(s) laden"

### Farbtabelle einstellen

Nach der Programm Installation enthält die Farbtabelle 10 Kanäle mit Default Werten. Über den Menüpunkt "Einstellungen/ Farbtabelle" wird der Dialog mit den Kanälen der Farbtabelle angezeigt. Dort können die Werte individuell eingestellt werden, die Kanalzahl geändert bzw. Einstellungen importiert und exportiert werden.

Weitere Informationen finden Sie im Kapitel "Referenzteil / Farbtabelle"

### Programm beenden

Das Programm wird über den Menüpunkt Datei / Beenden, mit ALT-F4 oder mit dem Kreuz-Symbol der Titelzeile beendet. Vor dem Beenden erfolgt immer eine Abfrage, mit OK wird das Programm beendet. Bei Programmende werden automatisch die Programmoptionen im File.. gespeichert. Falls die Farbtabelle oder der aktuelle Workspace verändert wurden, erfolgt eine Abfrage, ob die Datei gespeichert werden soll.

Weitere Informationen finden Sie im Kapitel "Referenzteil / Programm beenden"

### Programm wiederholt starten

Beim Programmstart wird automatisch der zuletzt gespeicherte Workspace geladen und in der Titelzeile angezeigt.

Weitere Informationen finden Sie im Kapitel "Grundlagen / Programm Starten"

## Graphik

Die Graphik enthält die Messwerte der Datenkanäle jeweils als 2-dimensionale Linie. Die Linien sind abhängig von den Graphik Eigenschaften in unterschiedlichen Farben darstellbar, wahlweise kann für jeden Messpunkt ein Punkt auf der Linie gezeichnet werden (Farbe identisch zur Linie), Linien/Punkt-Farbe, Linien-Typ, Punkt-Typ, Linienstärke und Punktgröße sind für jeden Kanal individuell einstellbar. Die Farben werden über den Windows Farbdialog ausgewählt und als RGB-Wert gespeichert.

Die Graphik enthält eine senkrechte Messwert-Achse (Y-Achse) und eine waagrechte Zeit-Achse (X-Achse). Die Zeitachse kann die Messpunkte in Sekunden, Minuten oder Stunden anzeigen. Mit den Achsen wird ein Anzeigebereich eingestellt, der über die vielfältigen Zoom-Funktionen geändert werden kann.

Die Graphik zeigt einen Cursor, der an den einzelnen Messpunkten haftet oder frei beweglich ist. Der zum Cursor gehörende Wert für die Messzeit und die Datenkanäle wird in der Datenkanal-Tabelle angezeigt.

Weitere Informationen finden Sie im Kapitel "Referenzteil / Graphik"

### Datenkanal Tabelle

Die Tabelle der Datenkanäle zeigt zu jedem geladen Datenkanal eine Zeile an, jede Zeile enthält mehrere Spalten mit den Kanal-Eigenschaften.

Die Spaltenbreite ist per Maus einstellbar, für einige der Spalten ist die Anzeige abschaltbar. Einzelne Kanäle der Tabelle können gelöscht werden, neue Kanäle können über den Menüpunkt "Datei/ Datenfiles laden" am Ende der Tabelle hinzugefügt werden.

Achtung! Mit dem Löschen und Hinzufügen von Kanälen ändert sich die Zuordnung zur Farbtabelle, die Kanäle erscheinen in anderen Farben.

Weitere Informationen finden Sie im Kapitel "Referenzteil / Tabelle der Datenkanäle"

# Referenzteil

## Graphikfenster

### Senkrechte Y-Achse

Achse für die Datenwerte in der Einheit des Datenkanals. Die Achse wird allen Messkanälen zugeordnet, die als Einheit "°C" definiert haben. Abweichende Datenkanäle werden beim Laden als Fehler gemeldet.

Der Text an der Y-Achse kann im Dialog "Graphik" definiert werden.

### Waagrechte X-Achse

Achse für die Messzeit. Beim Laden der Datenfiles werden die Zeitwerte für Sekunden als Vielfache des Messintervalls (in sekunden) gespeichert, beginnend bei 0. Für die Zeitwerte der Minuten und Stunden gilt: Minuten = Sekunden / 60 Stunden = Sekunden / 3600 Der Text an der X-Achse kann im Dialog "Graphik" definiert werden. Der Text für die Einheit wird automatisch angehängt.

### Titel

Der Text für den Titel kann im Dialog "Graphik" definiert werden bzw. wird automatisch aus dem Workspace File gelesen.

#### Legende

Mit der Option Legende anzeigen wird im rechten teil der Graphik ein Fenster mit allen Graphik-Kanälen, deren Farben, Linien und einem Toggle Kästchen angezeigt.

### Tastatureingabe

#### Mauseingabe

Linke Maustaste – Gedrückt Zoombereich definieren

Linke Maustaste – Einzelklick

Linke Maustaste – Doppelklick

Rechte Maustaste – Einzelklick

# Tabelle der Datenkanäle

### **Aktueller Datenkanal**

In der Tabelle können einzelne Zellen per Mausklick ausgewählt werden. Die ausgewählte Zelle unterscheidet sich von den anderen Zellen durch einen speziellen Rahmen.

Durch Auswahl einer Zelle wird der Datenkanal, der zu dieser Zeile gehört, zum aktuellen Datenkanal gesetzt. Der aktuelle Datenkanal wird in der Spalte "Ein" mit einem liegenden schwarzen Dreieck markiert.

### Spalten der Tabelle

Kanal

Nummer des Datenkanals, ab 1

Plot

Falls markiert, wird dieser Kanal in der Graphik gezeichnet. Die Spalte Plot\_markiert zusätzlich den aktuellen Datenkanal durch ein liegendes schwarzes Dreieck.

Farbe

Zeichenfarbe des Kanals.

Die Zeichenfarbe wird aus dem entsprechenden Kanal der Farbtabelle gelesen. Mit Doppelklick öffnet sich der Windows Farbdialog.

#### Messwert

Datenwert dieses Kanals an der Position des Cursors bzw. des am nächsten links davor liegenden Messpunkts. Die Einheit entspricht der Spalte Einheit

Einheit

Physikalische Einheit des Datenwerts. Wird aus dem Datenfile Header gelesen.

Messzeit

Relative Zeit zur Cursorposition.

Die Zeit wird in der gewählten Einheit der Graphik X-Achse angezeigt, wahlweise in Sekunden, Minuten oder Stunden. Der Wert bezieht sich auf die relative Messzeit ab Beginn der Messung, in Vielfachen des Messintervalls. (Der 1. Messpunkt hat die relative Zeit 0).#

Einheit Sekunden:

Die Zahl gibt den Wert der Sekunden als Ganzzahl an.

Einheit Minuten:

Die erste Zahl gibt den Wert in Minuten als Gleitkommazahl wieder, in Klammern erscheint die Zeit im Format "Minuten:Sekunden".

Einheit Stunden:

Die erste Zahl gibt den Wert in Stunden als Gleitkommazahl wieder, in Klammern erscheint die Zeit im Format "Stunden:Minuten:Sekunden".

Kommentar Kommentar zum Messkanal. String wird aus dem Datenfile Header gelesen.

Datei

Name des Datenfiles zu dem geladenen Datenkanal

Anzahl

Anzahl der gelesenen Datenwerte.

Startzeit

Startzeit der Messung als absolutes Datum

Intervall

Messintervall für diesen Datenkanal. In Klammern steht die Einheit.

Maximalwert

Der maximale Datenwert aller Messpunkte dieses Datenkanals, in der Einheit des Datenkanals (siehe Spalte Einheit). In Klammern steht die Nummer des maximalen Datenwerts. Mit Doppelklick auf diese Zelle springt der Cursor an die Stelle des Maximalwerts.

Index Version 1.1 – Mai 2010

Nummer des Messpunkts an der Position des Cursors bzw. des am nächsten links davor liegenden Messpunkts. (Der erste Messpunkt hat die Nummer 1)

### Menüpunkt Datei

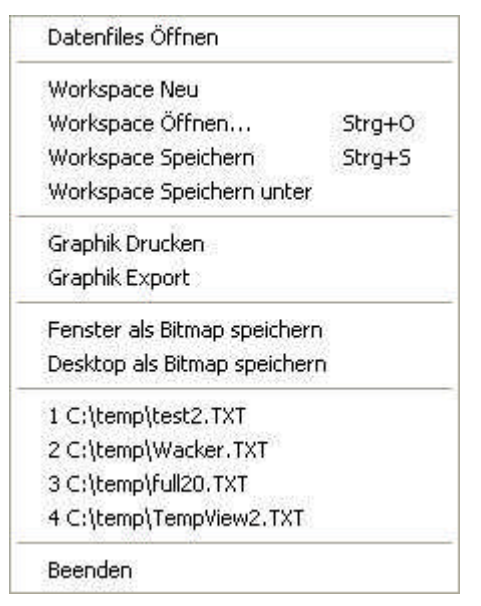

## Datei / Datenfiles öffnen

Der Menüpunkt öffnet einen Dialog zur Auswahl eines oder mehrerer Datenfiles.

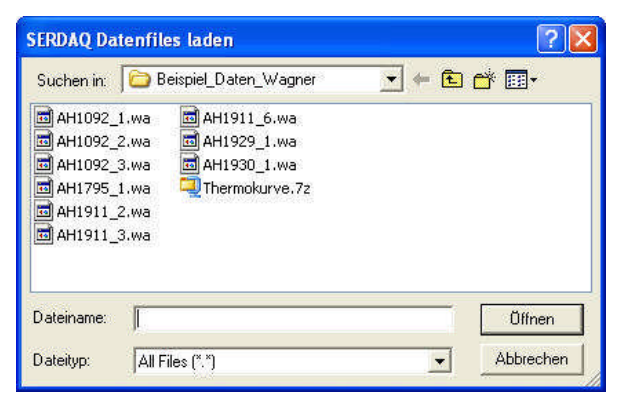

Im Dialog erscheinen alle Files im Ordner (\*.\*), mit der Shift bzw. Control Taste können mehrere Files markiert werden. Mit Öffnen werden die gewählten Datenfiles überprüft, ob sie ein gültiges SERDAQ Format haben. Falls es sich um ein gültiges Format handelt, werden jeweils File-Header und die Datenkanäle eingelesen. (Das Programm unterstützt nur SERDAQ Datenfiles mit einem Kanal) Die neuen Datenkanäle werden am Ende der Datenkanal-Tabelle eingefügt, jedem Datenkanal wird ein Kanal der Farbtabelle zugeordnet.

#### Datei / Workspace Neu

Legt einen neuen leeren Workspace ohne Datenkanäle an.

Falls der aktuelle Workspace seit dem letzten Laden bzw. Speichern verändert wurde, erfolgt eine Abfrage, ob der Workspace vorher gespeichert werden soll. Falls Ja, erscheint der File-Dialog zum Speichern des Workspace, siehe ...

#### Datei / Workspace öffnen

Öffnet einen File-Dialog zur Auswahl eines Datenfiles, von dem der aktuelle Workspace geladen wird.

| Öffnen                                    |              |         | ? 🔀   |
|-------------------------------------------|--------------|---------|-------|
| Suchen in:                                | 🛅 wacker     | 💌 🗢 🖻 🔿 | •     |
| <mark>ि Beispiel _[</mark><br>🗒 Wacker. 1 | Daten_Wagner |         |       |
| Dateiname:                                | Wacker, TXT  | ŬĦ      | inen  |
| Dateityp:                                 | TXT          | - Abbr  | echen |

Falls der aktuelle Workspace seit dem letzten Laden bzw. Speichern verändert wurde, erfolgt eine Abfrage, ob der Workspace vorher gespeichert werden soll. Falls Ja, erscheint der File-Dialog zum Speichern des Workspace, siehe ...

#### Datei / Workspace speichern

Speichert den aktuellen Workspace im zuletzt gewählten Datenfile.

#### Datei / Workspace speichern unter...

Öffnet einen File-Dialog zur Auswahl eines Datenfiles, in dem der aktuelle Workspace gespeichert wird.

#### Datei / Beenden

Beendet das Programm nach Bestätigung. Das Beenden kann alternativ auch über ALT-F4 oder das X-Symbol der Titelzeile ausgeführt werden.

Nach Aufruf des Kommandos öffnet sich ein Dialog mit Abfrage, ob das Programm wirklich beendet werden soll.

| TempVi | ewer     | X                      |
|--------|----------|------------------------|
| ?      | Programm | wirklich beenden J/N ? |
|        | Ja       | Nein                   |

Falls Ja, wird überprüft, ob Farbtabelle oder Workspace seit dem letzten Laden bzw. Speichern verändert wurden. Dann wird ein weiterer Dialog geöffnet um diese Daten vorher zu sichern.

| TempViewer |               |                      |
|------------|---------------|----------------------|
| 🧿 Worksp   | ace wurde ver | rändert! Speichern ? |
| Ja         | Nein          | Abbrechen            |

Vor dem Beenden werden die Programm Optionen gespeichert.

## Menüpunkt Graphik

|   | Einstellungen          |
|---|------------------------|
|   | Farbtabelle            |
| 1 | Zoom Autoscale         |
|   | Cursor auf Maximalwert |
| ~ | Cursor Snap            |
|   | Graphik Neu zeichnen   |

### Graphik / Allgemeine Einstellungen

Öffnet den Dialog zum Bearbeiten der allgemeinen Graphik Einstellungen

| Titelzeile / Fusszeile  | 10 Texte                                  | Zoom<br>Zoomfensterein 🔽 Linie verschiebbar | ОК      |
|-------------------------|-------------------------------------------|---------------------------------------------|---------|
| 17 Tastada              | Täel                                      | Zoomfenster                                 | Cancel  |
| IV TREIZERE             |                                           |                                             | Default |
| 🖵 Fusszeile             |                                           | - Cursor                                    |         |
| Zeichenfläche           |                                           | Cursor 1                                    |         |
| 🔽 Grid waagrecht ein    | Hintergrundfaibe                          | Cursor 2 ein                                |         |
| 🔽 Grid senkrecht ein    |                                           | Cursor 2                                    |         |
| Achsen                  | Pandu Ackeen                              | Legende                                     |         |
| Font Achsen             |                                           | Legende anzeigen                            |         |
| Beschriftung Y-Achse    | Templin "C                                | Checkbox anzeigen                           |         |
| Beschriftung Zeit-Achse | Zeit                                      | Linke seite                                 |         |
|                         | Einheit Zeitachse<br>C Sekunden C Stunden |                                             |         |

Gruppe Titelzeile /Fusszeile

#### Font Titel- /Fusszeile

Fontgröße in Punkten für den Text von Titelzeile und Fusszeile

#### Titelzeile

Bei gesetzter Option wird die Titelzeile angezeigt . Im Edit-Feld können Texte mit max. 200 Zeichen und max. 4 Zeilen eingetragen werden.

#### Fusszeile

Bei gesetzter Option wird die Fusszeile angezeigt Im Edit-Feld können Texte mit max. 200 Zeichen und max. 4 Zeilen eingetragen werden.

Farbe Titel- /Fusszeile Farbe für den Text von Titelzeile und Fusszeile

Gruppe Zeichenfläche

Hintergrundfarbe Farbe des Hintergrunds der Zeichenfläche

Grid waagrecht Bei gesetzter Option werden die waagrechten Linien des Hintergrunds gezeichnet.

Grid senkrecht Bei gesetzter Option werden die senkrechten Linien des Hintergrunds gezeichnet.

Gruppe Achsen

Farbe Achsen und Rand Farbe für die Y-Achse und X-Achse und die Ränder der Zeichenfläche

Beschriftung Y-Achse Label, das an der Y-Achse angezeigt wird.

Beschriftung X-Achse Label, das an der X-Achse angezeigt wird. Das Programm hängt abhängig von der Zeiteinheit das Wort "Sekunden", "Minuten" oder "Stunden" an

Gruppe Zoom

Zoomfenster ein

Bei gesetzter Option lässt sich mit der linken Maustaste ein rechteckiges Zoom-Fenster aufziehen. Die Bewegung muss dabei von links nach rechts erfolgen. Nach loslassen der Maustaste wird der Bereich des Fensters angezeigt.

Das Programm speichert den Bereich vor dem ersten Zoomfenster und setzt diesen bei einer Mausbewegung von rechts nach links wieder zurück.

(Mit der HOME-Taste wird die Autoscale Funktion aktiviert)

Linie verschiebbar

Bei gesetzter Option lässt sich mit der gedrückten rechten Maustaste die Zeichenfläche mit allen Kurven verschieben.

Gruppe Cursor

Farbe Cursor 1 Zeichenfarbe der Cursorlinie

#### Gruppe Legende

Links oder rechts neben der Zeichenfläche kann eine Legende angezeigt werden. Diese enthält eine kurze Linie mit der Linienfarbe, den Namen des Messkanals und optional je eine Checkbox zum Ein-/Ausschalten der Messkurve.

Legende anzeigen Legende zeichnen

Kanalfarben verwenden Falls gesetzt, erscheinen die Namen in den Farben der Messkurve, sonst in Schwarz

Checkbox Falls gesetzt, wird für jede Kurve ein Checkbox gezeichnet

Linke Seite Falls gesetzt, erscheint die Legende links von der Zeichenfläche, sonst rechts.

## Graphik / Farbtabelle

Öffnet einen Dialog mit den Plot Parametern der einzelnen Kurven in einer Tabelle

| anal | Linie Ein | Linienfarbe | Strichbreite | Strichtyp   |   | Punkt Ein | Punktgröße   | е | Punkttyp | U | OK          |
|------|-----------|-------------|--------------|-------------|---|-----------|--------------|---|----------|---|-------------|
| 1    | 3         |             | 1 🖕          | durchgehend |   | 3         | 1            | • | Punkt    | • |             |
| 2    | 4         |             | 1 🗣          | durchgehend | ٠ | 4         | : <b>1</b> : | • | Punkt    | * | Cancel      |
| 3    | 4         |             | 1 .          | durchgehend | • | 4         | 1            |   | Punkt    |   | Detault     |
| 4    | 4         |             | 1 🗸          | durchgehend | • | <b>I</b>  | 1            | • | Punkt    |   | Derauk      |
| 5    | 4         |             | 1 🗸          | durchgehend |   | 3         | 1            | • | Punkt    | • | Import      |
| 6    | 3         |             | 1 .          | durchgehend | • | 4         | 1            | * | Punkt    | * |             |
| 7    | R         |             | 1 🗣          | durchgehend |   | 4         | 1            | * | Punkt    | * | Export      |
| 8    | 3         |             | 1 🗸          | durchgehend | • | 4         | 1            | • | Punkt    | ÷ |             |
| 9    | 3         |             | 1 🗸          | durchgehend |   | 3         | 1            |   | Punkt    | • | Anzahl      |
| 10   | 4         |             | 1 🗣          | durchgehend | ٠ | 4         | 1            | • | Punkt    | * |             |
|      |           |             |              |             |   |           |              |   |          |   | Anzahl ände |

#### Felder

Linienfarbe

Strichbreite

Strichtyp

Punkt Ein

Punkttyp

Punktgröße

#### Autoskalierung Ein

Aktiviert die Autoskalierung aller Kurven

#### **Cursor auf Maximalwert**

Setzt den Cursor auf die Position des Maximalwerts des aktuellen Messkanals.

#### **Cursor Snap**

Bei gesetztem Haken ist der Snap Mode des Cursors eingeschalten. Im Snap Mode kann der Cursor nur auf den Messpunkten des aktuellen Messkanals bewegt werden. Im Normalmode kann der Cursor auf alle Positionen bewegt werden.

#### Graphik neu zeichnen

Zeichnet die Graphik komplett neu

### Menüpunkt Kanaltabelle

Kommandos zur Tabelle der Messkanäle bzw. Datenfiles

| Setup Kanal   |                |
|---------------|----------------|
| Messkanal in  | Zwischenablage |
| Tabelle neu s | chreiben       |

#### Setup Kanal

Öffnet einen Dialog zum Bearbeiten der Plot Einstellungen der Messkanal Parameter.

Achtung! Die Plot Parameterbeziehen sich auf den Kanal der Farbtabelle, der dem Datenkanal gerade zugeordnet ist. Die Änderungen könnten ebenso in der Farbtabelle durchgeführt werden.

#### **Kanal Parameter**

| Nummer          | Index in der Tabelle, ab 1               |
|-----------------|------------------------------------------|
| Name Name       | des Messkanals                           |
| Kommentar       |                                          |
| Einheit Phys. E | inheit, hier °C                          |
| Anzahl          |                                          |
| Messintervall   | Zeitlicher Abstand der Messwerte in sek. |
| Startzeit       |                                          |
| Datenfile       |                                          |

#### **Plot Parameter**

Siehe Farbtabelle

## Menüpunkt Einstellungen

Programm Optionen

Benutzer Verzeichnis auswählen

Datenfile Verzeichnis auswählen

#### **Einstellungen – Programm Optionen**

| Setup Optionen                                            |                                                                                                    |
|-----------------------------------------------------------|----------------------------------------------------------------------------------------------------|
| - Format<br>Kommastellen Tabelle                          | Programm Version: 1.1     0K       Bildschirm Auflösung (BxH): 1920 x 1200     Cancel       Randbreite (Pixels) 0.10     5     Default |
| Verzeichnisse und Pfade<br>INI-File vor Schreiben löschen | <u>بالمعام</u>                                                                                                    |
| Benutzer Verzeichnis                                      | C:\temp\wacker                                                                                                    |
| Datenfile Verzeichnis                                     | C:\work                                                                                                    |
| Pfad für Programm Optionen                                | C:\temp\wacker\TempViewer.OPT                                                                                                    |
| Pfad für Reportfile                                       | C:\temp\wacker\TempViewer.LOG                                                                                                    |
| Pfad für Graphik Setup                                    | C:\temp\wacker\TempViewer.CFG                                                                                                    |
| Datenfile Update                                          |                                                                                                    |
| Automatisches Fileupdate                                  | Update Intervali [Minuten] (160)                                                                                                    |
| – Kanal Tabelle –                                         |                                                                                                    |
| <ul> <li>Fensterhöhe an Zeilenan</li> </ul>               | zahl anpassen Minimale Höhe in % Gesamtfenster 1090% 10                                                                                |
| C Fensterhöhe variabel in P                               | rozent Gesamtfenster Maximale Höhe in % Gesamtfenster 1090% 50<br>Einstellungen Kanal Tabelle                                          |

Alle Parameter werden automatisch bei Programmende im File "TempViewer.OPT" gespeichert.

Der Default Button setzt die Optionen auf ihren Standardwert .

**Programm Version** 

Anzeige der aktuellen Version

Bildschrim Auflösung

Anzeige der Bildschirm Eigenschaften in Pixel: Breite x Höhe

Kommastellen

Anzahl der Kommastellen für die Messwert Anzeige und Maximalwert Anzeige in der Tabelle

Version 1.1 – Mai 2010

#### Randbreite

Breite für den Fensterrand in Pixel

#### **INI-File vor Schreiben löschen**

Bei gesetzter Option werden Optionsfile, Graphik Setupfile und Workspace File vor dem Schreiben gelöscht, sonst werden nur die im Programm definierten Parameter überschrieben, evtl. frühere Einträge im INI File bleiben erhalten.

#### **Benutzer Verzeichnis**

Standard Verzeichnis für das Öffnen und Speichern von Workspace Files sowie als Basis Ordner für die folgenden Konfigurationsfiles:

#### **Programm Optionen**

INI-File mit den Programm Optionen

#### Graphik Setup

INI-File mit den Graphik Einstellungen

#### Reportfile

Textfile mit den Meldungen des Programms

#### Datenfile Verzeichnis

Standard Verzeichnis für die Auswahl von Datenfiles im Dialog "Datenfile laden".

#### Datenfile Update

#### Automatisches Update

Bei gesetzter Option wird im Intervall geprüft, ob das Datenfile in der Größe verändert wurde. Falls ja, wird das Datenfile neu eingelesen.

Damit wird automatisch für ein Datenfile aus einer laufenden Messung die aktuellste Version angezeigt.

Update Intervall Minuten

Abstand in Minuten bis zum nächsten Datenfile Update.

#### Kanal Tabelle

Fensterhöhe anpassen

Die Fensterhöhe der Tabelle wird automatisch so angepasst, dass alle Zeilen der Tabelle angezeigt werden. Dabei wird die minimale und maximale Größe beachtet (siehe unten)

#### Minimale Höhe

Die minimale Fensterhöhe der Tabelle in Prozent der Höhe des gesamten Fensters.

#### Maximale Höhe

Die maximale Fensterhöhe der Tabelle in Prozent der Höhe des gesamten Fensters. Falls die Tabelle größer als die maximale Fensterhöhe sein müsste, um alle Zeilen anzuzeigen, erscheint ein Scrollbalken.

#### Einstellungen Kanal Tabelle

Öffnet einen Dialog, um die Breite der einzelnen Spalten, ihre Reihenfolge und ihre Sichtbarkeit einzustellen. (sorry, noch in Arbeit)

## Menüpunkt Hilfe

| Info über  | TempViewer |
|------------|------------|
| Graphik Ed | ditor      |
| Reportfile | öffnen     |
| Reportfile | löschen    |

## Hilfe / Info über TempViewer

| Info über | TempViewer                          |                                                               |    |
|-----------|-------------------------------------|---------------------------------------------------------------|----|
| *         | Programm Version<br>GraphikVersion  | v1.1.2 (Datum: 6.05.2010)<br>TeeChart Pro v8.0.0.7.09908      | ОК |
|           | Lizenz<br>Copyright (C) 2010 - Phy: | Wacker Chemie Burghausen / 751<br>sikalische Messsysteme Ltd. |    |

# **Graphik Editor**

Öffnet den TeeChart Graphik Editor. Damit können alle Parameter der Graphik geändert werden.

| <b>3</b> Editing                      |                                | ? 🛛                  |
|---------------------------------------|--------------------------------|----------------------|
| E Series<br><b>PT100-7</b><br>⊡ Chart | PT100-7<br>Format Point Genera | 💽 💆 🛏                |
| - General<br>⊕ Axis<br>∓ Titles       | <u>B</u> order−   I⊽ Dar       | k 3D Line Moc        |
| Legend                                | Color                          | or Each              |
| Paging                                | Pattern                        | kable                |
| - 3D<br>Data                          | Height 3D:                     | 🕂 🔽 Color E          |
|                                       | S <u>t</u> ack: None           | ✓ Shade              |
| - Print                               | Treat <u>n</u> ulls: Dont P    | Paint <u>G</u> radie |
| - Themes                              | Iransparency:                  |                      |
| Help                                  |                                | Close                |

## Reportfile öffnen

Reportfile wird im Editor geöffnet.

## Reportfile löschen

Reportfile wird nach Rückfrage gelöscht.

| TempVi | ewer                                                                                           |                          |
|--------|------------------------------------------------------------------------------------------------|--------------------------|
| 2      | Reportfile <c:\temp\wacker\te< th=""><th>empViewer.LOG&gt; löschen ?</th></c:\temp\wacker\te<> | empViewer.LOG> löschen ? |
|        | Ja N                                                                                           | ein                      |

# Anhang

## Installation

Achtung! Für die Installation werden Administratorrechte benötigt!

Zur Installation des TempViewer Programms wird das File "TempViewer\_Setup.Exe" gestartet.

| Setup-         | Sprache auswählen 🛛 🔀                                                            |
|----------------|----------------------------------------------------------------------------------|
| 1 <del>2</del> | Wählen Sie die Sprache aus, die während der<br>Installation benutzt werden soll: |
|                | Deutsch                                                                          |
|                | OK Abbrechen                                                                     |

Mit OK Startet die Installation

| 🕼 Setup - TempViewer |                                                                                                    |
|----------------------|----------------------------------------------------------------------------------------------------|
|                      | Willkommen zum TempViewer<br>Setup-Assistenten<br>Dieser Assistent wird jetzt SERDAQ2010/TempViewer auf<br>Ihrem Computer installieren.<br>Sie sollten alle anderen Anwendungen beenden, bevor Sie mit<br>dem Setup fortfahren.<br>"Weiter" zum Fortfahren, "Abbrechen" zum Verlassen. |
|                      | Weiter > Abbrechen                                                                                                    |

Bei der Installation werden TempViewer Programm und Dokumentation in den Programmordner kopiert, die ActiveX Graphik Software und die Microsoft Visual Studio 2008 Systemfiles werden in den Windows Systemordner kopiert.

| Ziel-Ordner wählen                                                                                                    |                                |                         |
|----------------------------------------------------------------------------------------------------|--------------------------------|-------------------------|
| Wohin soll TempViewer installi                                                                                                    | ert werden?                    | ē                       |
| Das Setup wird Temp                                                                                                    | pViewer in den folgenden Oro   | Iner installieren.      |
| Klicken Sie auf "Weiter", um fr                                                                                                    | ortzufahren. Klicken Sie auf " | Durchsuchen", falls Sie |
| einen anderen Urdner auswah                                                                                                    | llen mochten.                  |                         |
| Contraction in the second states of the second second seco | 125119                         | Durchsuchen             |
|                                                                                                    |                                |                         |
|                                                                                                    |                                |                         |
|                                                                                                    |                                |                         |
|                                                                                                    |                                |                         |
| Mindestens 14,0 MB freier Spe                                                                                                    | sicherplatz ist erforderlich.  |                         |

Für die Installation der ActiveX Graphik Software wird vom Installer das Tool "TeeChart8.ocx" aufgerufen, im Anschluss werden die Systemfiles für den Microsoft Visual C++ Compiler in das Windows \System32 Verzeichnis kopiert.

| Setup                 | - TempViewer                                                                                   |                                          |                    |
|-----------------------|------------------------------------------------------------------------------------------------|------------------------------------------|--------------------|
| <b>Install</b><br>Das | i <b>tion durchführen</b><br>Setup ist jetzt bereit, Temp∀iewer au                             | uf Ihrem Computer zu installie           | ren.               |
| Klick<br>Ihre         | en Sie auf "Installieren", um mit der<br>Einstellungen zu überprüfen oder zu                   | Installation zu beginnen, ode<br>ändern. | r auf "Zurück", um |
| Ziel<br>Stai<br>Zus   | Ordner:<br>C:\Programme\pmsltd\serdaq2010<br>tmenü-Ordner:<br>SERDAQ2010<br>ätzliche Aufgaben: |                                          |                    |
| 2                     | Zusätzliche Symbole:<br>Desktop-Symbol erstellen                                               |                                          |                    |
|                       |                                                                                                |                                          |                    |
|                       |                                                                                                |                                          | Abbrechen          |

Nach der Installation befindet sich im Startmenü die Programmgruppe "SERDAQ2010".

Format Optionen

Format Farbtabelle

Format Workspace

Format Datenfile

SERDAQ Versionen